# Добавить глоссарий в курс

Глоссарий - позволяет создавать и редактировать список определений как в словаре. Наличие глоссария, объясняющего ключевые термины, употребленные в учебном курсе, просто необходимо в условиях внеаудиторной самостоятельной работы. Элемент Глоссарий облегчает преподавателю задачу создания подробного словаря терминов. В виде глоссария можно организовать также персоналии. Глоссарий может быть открыт для создания новых записей (статей), не только для преподавателя, но и для обучающихся.

## Краткая инструкция

- 1. Перейдите в режим редактирования
- 2. Откройте панель «Элементы и ресурсы»
- 3. В разделе «Элементы курса» выберите «Глоссарий»
- 4. Настройте глоссарий
  - 1) В разделе «Общее» напишите название глоссария, его описание (по желанию), а также задайте его тип.
  - 2) В разделе «Записи» можно настроить доступ к редактированию студентами создаваемых в глоссарии записей.
  - 3) В разделе «Внешний вид» задаются параметры формата отображения вашего глоссария.
  - 4) Раздел «Оценки». Преподаватель имеет возможность включить в глоссарии механизм оценивания записей.
- 5. Сохраните изменения
- 6. Выйдите из режима редактирования

# Подробная инструкция

1. Зайдите на главную страницу нужного вам курса (щелкнуть по названию курса в списке доступных курсов).

| fn Моя домашняя страница × +<br>← → С Ⅲ [] edu.susu.ac.ru/ma                                                                                                    | air my/index.php                                                                      |                   | 7 Taska Milaki  |
|----------------------------------------------------------------------------------------------------|---------------------------------------------------------------------------------------|-------------------|-----------------|
| edu@SUSU 🏴 Русский (ги) 🕨 🖻                                                                                                    | т-Открытого 💽 Институт открытого 💽 Одноклассники<br>1 Мои турсы 🕨 Помощь 🕨 Универис 🕨 | ekolmychevskaya@m |                 |
| Электронны<br>моя домашняя страница                                                                                                    | ый ЮУрГУ 2.0                                                                          |                   | cc              |
| навигация                                                                                                    | = моикурсы                                                                            |                   | 🗅 личные        |
| # Moя домашняя страница                                                                                                    | Преподаватель                                                                         |                   | Нет ни одного ф |
| Домашняя страница                                                                                                    | Bce                                                                                   | ~                 | Управление лич  |
| edu@SUSU                                                                                                    |                                                                                       | - Internet        |                 |
| and the second second se |                                                                                       |                   |                 |
| <ul> <li>Мои курсы</li> <li>Стилистика русяз-иняз</li> <li>Кафедра УиП</li> </ul>                                                                                                    | +MS OFFICE: ПРОСТЫЕ РЕШЕНИЯ ДЛЯ РАБОТЫ<br>ПРЕПОДАВАТЕЛЯ (72 ЧАСА)+                    | Ø                 |                 |

## 2. Перейдите в режим редактирования

Нажмите зеленую кнопку «Режим редактирования» в правом верхнем углу:

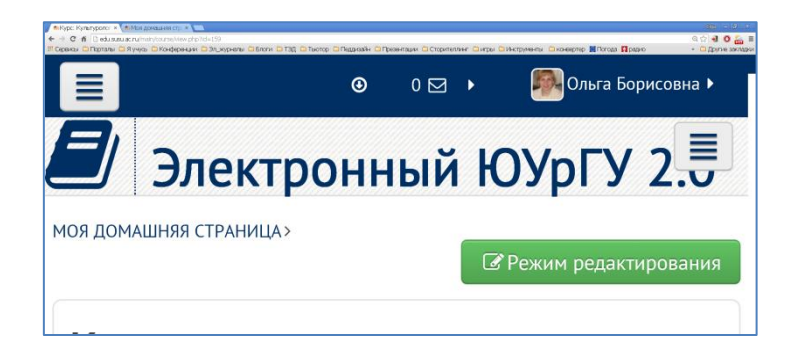

#### 3. Откройте панель «Элементы и ресурсы»

Нажмите гиперссылку «Добавить элемент или ресурс» в том разделе курса, где вы хотите добавить глоссарий:

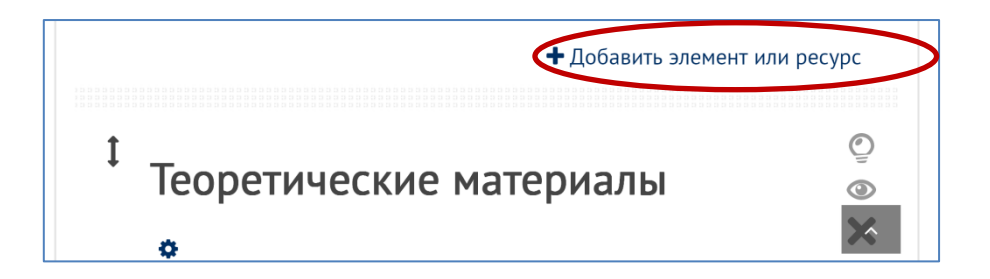

**4.** В разделе «Элементы курса» выберите «Глоссарий». Нажмите «Добавить»:

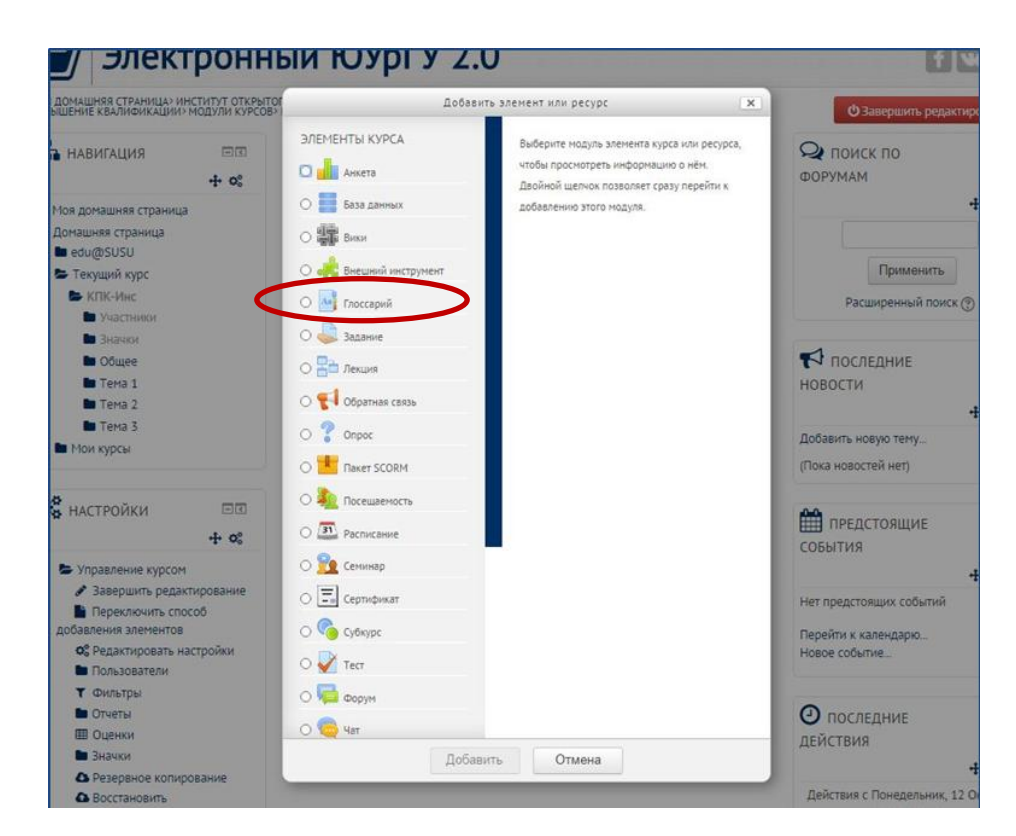

#### 5. Настройте глоссарий

1) В разделе «Общее» напишите название глоссария, его описание (по желанию), а также задайте его тип.

Глоссарий может быть главным в курсе (основным), или вторичным. Система позволяет вам экспортировать записи из вторичных глоссариев в главный глоссарий курса. Но в курсе может быть только один главный глоссарий и только преподаватели могут его обновлять.

| Добавить Глоссарий в Тема 1                           |                |
|-------------------------------------------------------|----------------|
|                                                       | Развернуть всё |
| • Общее                                               |                |
| азвание*                                              |                |
| Глоссарий                                             |                |
| писание                                               |                |
|                                                       |                |
|                                                       |                |
|                                                       |                |
|                                                       |                |
|                                                       |                |
|                                                       |                |
|                                                       | /              |
| тображать описание / вступление на странице курса 🕐 🗆 |                |
|                                                       |                |
| ип глоссария 🕐 🗸                                      |                |
| Главный глоссарий                                     |                |

#### 2) Раздел «Записи».

Статьи одобрены по умолчанию – перед тем как статья описания термина, добавленная студентом, будет доступна другим для чтения студентам, преподаватель имеет возможность прочитать и «одобрить» ее. По умолчанию все новые статьи одобряются автоматически.

Всегда разрешать редактирование – позволяет настраивать доступ студентов к редактированию своих записей в определенное время.

| * Записи |                                              |  |  |  |
|----------|----------------------------------------------|--|--|--|
| Статьи   | одобрены по умолчанию 🕐                      |  |  |  |
| Дa       | ~                                            |  |  |  |
| Всегда   | разрешать редактирование 💮                   |  |  |  |
| Нет      | ×                                            |  |  |  |
| Разрец   | ить более одного определения на одно слово 💮 |  |  |  |
| Нет      | ▼                                            |  |  |  |
| Разрец   | ить комментарии к записям 💮                  |  |  |  |
| Нет      | <b>v</b>                                     |  |  |  |
| Автома   | тическое связывание записей глоссария 🕐      |  |  |  |
| Дa       | ~                                            |  |  |  |

Разрешить более одного определения на одно слово – могут ли определения, вносимые в глоссарий иметь более одного объяснения.

Разрешить комментарии к записям – параметр, характеризующий возможность студенту прокомментировать записи в глоссарии.

Автоматическое связывание записей глоссария – система дистанционного обучения может анализировать содержание элементов курса, и если она находит слово, описанное в словаре, студент имеет возможность щелчком мыши по этому слову попасть в нужный раздел глоссария. Заметьте, что предоставление возможности связывания для глоссария автоматически не включает связывание для каждой записи; связывание должно быть установлено для каждой записи.

Если вы хотите, чтобы некоторый текст в курсе не связывался с глоссарием, вы должны заключить его в теги <nolink> и </nolink>.

#### 3) Раздел «Внешний вид».

Формат отображения – словарь может быть отображен для студентов в различной форме. Система ДО позволяет отобразить словарь в семи разных формах:

- Непрерывный, без указания автора записи отображаются одна после другой, без каких-либо разделений, но со значками редактирования.
- Полный, без указания автора формат, подобный форуму без отображения автора. Вложения показываются как ссылки.
- Полный, с указанием автора формат, подобный форуму с отображением автора. Вложения показываются как ссылки.
- Простой, в виде словаря авторы записей не показываются, а вложения отображаются как ссылки.
- Список записей понятия перечислены как ссылки.
- Часто задаваемые вопросы слова ВОПРОС и ОТВЕТ добавляются к понятию и определению соответственно.
- Энциклопедия подобен формату «Полный с автором», но вложения показываются сразу.

Формат отображения влияет только на внешний вид словаря. Содержание словаря при этом остается неизменным. Поэтому менять формат отображения словаря безопасно даже после его заполнения.

Записей на страницу – количество слов и определений, которое будет отображаться у студента на страницах глоссария.

Показывать алфавит – показ ссылок в виде букв алфавита для навигации по терминам курса.

Показать ссылку «Все» - параметр, влияющий на отображение в глоссарии ссылки «все». Эта ссылка позволяет студенту отобразить все определения на одной странице, независимо от того, в какой категории они находятся.

Показывать ссылку «Специальные» - кроме стандартных терминов, у преподавателя в курсе могут быть особо важные термины. Если таковые в курсе имеются, у

преподавателя есть возможность объединить их в группу «специальные» и показать ссылку на эту группу.

Разрешить вид для печати – у студента может появиться кнопка, нажав на которую студент получит вариант глоссария, подготовленный к печати на печатающем устройстве.

# 4) Раздел «Оценки».

Преподаватель имеет возможность включить в глоссарии механизм оценивания записей. Это актуально только в том случае, если он разрешит студентам вносить в глоссарий новые записи. При этом, в зависимости от настроек глоссария, оценивать новые записи может либо только преподаватель, либо преподаватель вместе со студентами. Так же имеется возможность ограничить оценивание записей определенным временным интервалом.

## 6. Сохраните изменения.

На странице курса должен появиться глоссарий.

| Инструкции по р                                                 | аботе в портале                                    |
|-----------------------------------------------------------------|----------------------------------------------------|
| 🗢<br>1 🥫 Новостной форум 🖋                                      | Редактировать - 💄<br>+ Добавить элемент или ресурс |
| <ul> <li>Тема 1</li> <li>Тема 1</li> <li>Тлоссарий с</li> </ul> | ©<br>@<br>Ж<br>Редактировать ~                     |

7. После клика на название созданного Вами глоссария, откроется следующее окно:

| Инструкц            | ии по работ                | е в портале                   |                     |
|---------------------|----------------------------|-------------------------------|---------------------|
| Глоссарий           |                            |                               |                     |
| Най                 | ти                         | Полнотекстовый поиск          | 📇 Версия для печати |
| Добавить новук      | о запись                   |                               |                     |
| Обзор по алфавит    | Обзор по категориям        | Обзор по дате Обзор по автора | m                   |
| Обзор глоссария по  | алфавиту                   |                               |                     |
| Специальные   А   Б | В Г Д Е Ё Ж З И К          | Л М Н О П Р С Т У Ф Х Ц       | Ч Ш Щ Э Ю Я Все     |
| В этом ра           | взделе не найдено ни одной | і записи                      |                     |

Данный интерфейс включает в себя четыре вкладки:

Обзор по алфавиту – отображение терминов в алфавитном порядке с алфавитными ссылками.

Обзор по категориям – отображение терминов по заранее созданным категориям. Управление категориями (создание, удаление и т.п.) происходит в специальном интерфейсе, который доступен по нажатию кнопки «Редактировать категории» в режиме отображения «обзор по категориям». При создании каждого термина так же имеется возможность задать категорию, к которой он относится;

Обзор по дате – сортировка терминов по дате их внесения в глоссарий.

Обзор по авторам – возможность просмотреть термины, добавленные каждым автором.

- 8. Добавление новых записей в глоссарий происходит путем заполнения специальной формы, доступной по нажатию кнопки «Добавить новую запись». В списке параметров нового термина есть параметр «Эта запись должна автоматически связываться». Этот параметр позволяет находить термин в ресурсах и элементах курса (лекциях, заданиях, страницах и т.п.) и автоматически связывать его с описанием в словаре.
- 9. Выйдите из режима редактирования во избежание некорректного сохранения изменений!

Нажмите красную кнопку «Завершить редактирование» в правом верхнем углу:

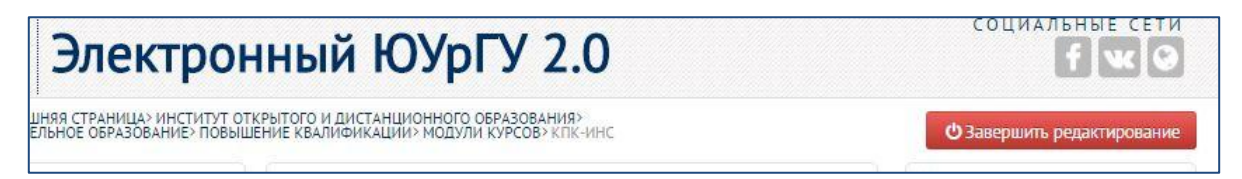